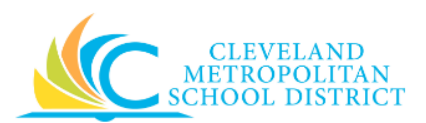

# 21\_Create Return Order

| Purpose:       | The purpose of this task is to create a Return order in Workday to send items back to a supplier.                                                                                                    |  |  |  |  |  |  |  |
|----------------|----------------------------------------------------------------------------------------------------|--|--|--|--|--|--|--|
| How to Access: | Open the <b>My Recent Purchase Order</b> worklet, click the <b>Additional Actions</b> button to the right of the required purchase order, and select <b>Return &gt; Create</b> .                                                                                                    |  |  |  |  |  |  |  |
| Audience:      | Buyers and Principals                                                                                                    |  |  |  |  |  |  |  |
| Helpful Hints: | <ul> <li>Be sure to keep in mind that only select users will have access to create Return orders in Workday. If you are not authorized to create purchase orders, you will not be able to access this task.</li> <li>A Return order can only be created for purchase orders that have been issued but not invoiced.</li> <li>Workday displays fields in this task that CMSD is not using, only the fields listed in this document require you to complete, review, and/or update.</li> </ul> |  |  |  |  |  |  |  |

**Procedure:** Complete the following steps to create a Return for a purchase order.

## Create Return from Purchase Order

|                            | unnion                                               | r urchase ore                   | Jei                                                                                                    |                                            |                                                            |                                                                                                    |               |                                        |                                       |                |                            |          |
|----------------------------|------------------------------------------------------|---------------------------------|----------------------------------------------------------------------------------------------------|--------------------------------------------|------------------------------------------------------------|----------------------------------------------------------------------------------------------------|---------------|----------------------------------------|---------------------------------------|----------------|----------------------------|----------|
| ase be sure t              | to select the ap                                     | ropriate reason for you         | r return. Please inclu                                                                                                    | le the Return Materials Authorization # fr | om the supplier or any other information                   | that was provided by the supplier for your return                                                                                                    | n.            |                                        |                                       |                |                            |          |
| turn Number                | r - new -                                            |                                 |                                                                                                    |                                            |                                                            |                                                                                                    |               |                                        |                                       |                |                            |          |
| Summa                      | lary                                                 |                                 |                                                                                                    |                                            | ~ A                                                        | Additional Information                                                                                                    |               |                                        |                                       |                |                            |          |
| npany                      | 0                                                    | leveland Metropolitan S         | School District                                                                                                    |                                            | Purcha                                                     | ase Order PO-1000279                                                                                                    |               |                                        |                                       |                |                            |          |
| plier                      |                                                      | Iffice Depot                    |                                                                                                    |                                            | Curren                                                     | cy USD                                                                                                    |               |                                        |                                       |                |                            |          |
| ırn Reason                 | *                                                    |                                 | =                                                                                                    |                                            |                                                            |                                                                                                    |               |                                        |                                       |                |                            |          |
| urn Date                   | *                                                    | 04 / 04 / 2017                  |                                                                                                    |                                            |                                                            |                                                                                                    |               |                                        |                                       |                |                            |          |
| plier Invoice              | e Reference                                          |                                 | :=                                                                                                    |                                            |                                                            |                                                                                                    |               |                                        |                                       |                |                            |          |
| nlier RMA                  |                                                      |                                 |                                                                                                    |                                            |                                                            |                                                                                                    |               |                                        |                                       |                |                            |          |
|                            |                                                      |                                 |                                                                                                    |                                            |                                                            |                                                                                                    |               |                                        |                                       |                |                            |          |
| no                         |                                                      |                                 |                                                                                                    |                                            |                                                            |                                                                                                    |               |                                        |                                       |                |                            |          |
|                            |                                                      |                                 |                                                                                                    |                                            |                                                            |                                                                                                    |               |                                        |                                       |                |                            |          |
|                            |                                                      |                                 |                                                                                                    |                                            |                                                            |                                                                                                    |               |                                        |                                       |                |                            |          |
|                            |                                                      |                                 |                                                                                                    |                                            |                                                            |                                                                                                    |               |                                        |                                       |                |                            |          |
|                            |                                                      |                                 |                                                                                                    |                                            | h                                                          |                                                                                                    |               |                                        |                                       |                |                            |          |
|                            |                                                      |                                 |                                                                                                    |                                            |                                                            |                                                                                                    |               |                                        |                                       |                |                            |          |
| ods Lines                  | Attach                                               | nents                           |                                                                                                    |                                            |                                                            |                                                                                                    |               |                                        |                                       |                |                            |          |
| ods Lines                  | Attach<br>2 items                                    | nents                           |                                                                                                    |                                            |                                                            |                                                                                                    |               |                                        |                                       |                |                            |          |
| ods Lines<br>ods Lines 2   | 2 items                                              | nents                           |                                                                                                    |                                            |                                                            |                                                                                                    |               | Quan                                   | tity                                  |                | Unit Cont                  |          |
| iods Lines<br>ids Lines 2  | 2 items<br>Purct                                     | nents<br>ase Order Line         | Item<br>Description                                                                                                    | Item                                       | Spend Category                                             | Item Identifiers                                                                                                    | Ordered       | Quan<br>Approved<br>Receipts           | <b>tity</b><br>Aiready<br>Returned    | To Return      | Unit Cost                  | t        |
| ods Lines 2<br>ods Lines 2 | 2 items<br>Purct<br>P0-1000279 - L                   | menta<br>ase Order Line<br>ne 1 | Elmers(R)<br>Washable<br>Disappearing<br>Plube science<br>0 21 02, Pack<br>Of 6 2 Bonus<br>Sticks                                                                              | Item                                       | Spend Category<br>512SC Office Supplies                    | Item Identifiers Manufacturer Name : Eimer's Products,<br>Inc.<br>Manufacturer Part ID : E1591<br>UNSPSC : 44121631                                                                 | Ordered<br>10 | Quan<br>Approved<br>Receipts<br>2      | tity<br>Already<br>Returned<br>0      | To Return<br>0 | Unit Cost<br>4.99          | t<br>Pac |
| ods Lines 2                | 2 Items<br>Puret<br>P0-1000279 - L<br>P0-1000279 - L | menta<br>ase Order Line<br>ne 1 | Item<br>Description<br>Element(k)<br>Washable<br>Diasposening<br>Purple School<br>Glue Sticka,<br>02 10 cz, Pack<br>Sticka<br>Office Zenus<br>Sticka<br>Office Zenus<br>Sticka | Rem                                        | Spend Category S128C Office Supplies S12SC Office Supplies | Item Identifiers           Manufacturer Name : Einer's Products,<br>Inc.           Manufacturer Part ID : E1591           UNSPSC : 44121631           Manufacturer Part ID : W93443 | Ordered<br>10 | Quan<br>Approved<br>Receipts<br>2<br>1 | tity<br>Already<br>Returned<br>0<br>0 | To Return 0 0  | Unit Cost<br>4.99<br>47.99 | t<br>Pac |

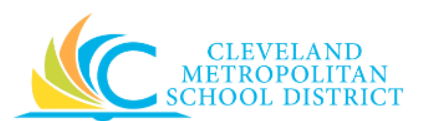

1. As required, complete and/or review the following fields:

| Field Name                 | Required /<br>Optional | Description                                                        |  |  |  |  |  |
|----------------------------|------------------------|--------------------------------------------------------------------|--|--|--|--|--|
| Supplier                   | Required               | Identifies the vendor who will fulfill the order.                  |  |  |  |  |  |
| Return Reason              | Required               | Identifies the reason why the items are being returned.            |  |  |  |  |  |
| Return Date                | Required               | Identifies the date for the return.                                |  |  |  |  |  |
| Supplier Invoice Reference | Optional               | Identifies the invoice number the supplier provided.               |  |  |  |  |  |
| Supplier RMA               | Required               | Identifies the supplier's return merchandise authorization number. |  |  |  |  |  |
| Memo (Header Level)        | Optional               | Add any comments at the header level of the Return order.          |  |  |  |  |  |

- 2. Scroll down to the purchase order line item(s) being returned.
- 3. As required, complete and/or review the following fields:

| Field Name           | Required /<br>Optional | Description                                    |
|----------------------|------------------------|------------------------------------------------|
| Item Description     | Required               | Identifies the description of the item.        |
| Ordered (Quantity)   | Required               | Identifies how many items were ordered.        |
| Approved Receipts    | Poquirod               | Identifies the number of items that have been  |
| (Quantity)           | Required               | received.                                      |
| To Return (Quantity) | Required               | Identifies the number of items being returned. |
| Memo (Line Item)     | Optional               | Add any comments specific to the line item.    |

- 4. Repeat <u>Step 3</u> for each line item being returned.
- 5. As required, complete one or more of the following:

| If you want to                                        | Then                  | Go To                                                                                                    |
|-------------------------------------------------------|-----------------------|----------------------------------------------------------------------------------------------------|
| Submit the Return order,                              | Click <b>Submit</b> . | <u>Step 6</u>                                                                                                    |
| Save the Return order for processing at a later time, | Click Save for Later. | <u>Step 8</u>                                                                                                    |
| Cancel the Return order,                              | Click <b>Cancel</b> . | <u>Step 9</u><br><u>Note:</u> If canceling before<br>Saving for Later, the return<br>is deleted. If canceling after<br>Saving for Later, only the<br>submission is canceled, and<br>the return order can be<br>access from the purchase<br>order in the <b>My Recent</b><br><b>Purchase Order</b> worklet. |

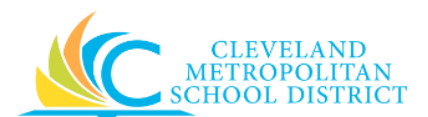

#### You have submitted Return

| /ou have submitted Return: Office Depot on 04/04/2017 for \$4.99 (Actions) |                             |  |  |  |  |  |
|----------------------------------------------------------------------------|-----------------------------|--|--|--|--|--|
| Process Successfully Completed                                             | Do Another<br>Create Return |  |  |  |  |  |
| > Details and Process                                                      |                             |  |  |  |  |  |
| Done                                                                       |                             |  |  |  |  |  |

- 6. Review the displayed information.
- 7. Click **Done**, and go to the **Results** section of this document.

#### View Return

| 'iew Returi      | n                                                                                     |                                                   |          |           |                    |                    |                        |                                |          |      |                         |                    | <b>X</b> II ( |
|------------------|---------------------------------------------------------------------------------------|---------------------------------------------------|----------|-----------|--------------------|--------------------|------------------------|--------------------------------|----------|------|-------------------------|--------------------|---------------|
| Return Q,        | Return Number RET-000002                                                              | 2 Document Status Draft                           |          |           |                    |                    |                        |                                |          |      |                         |                    |               |
| Summary          |                                                                                       |                                                   |          |           |                    | Purcha             | ase Order PO-1000279   |                                |          |      |                         |                    |               |
| Company          | Cleveland Metropolitan Sch                                                            | hool District                                     |          |           |                    | Curren             | icy USD                |                                |          |      |                         |                    |               |
| Supplier         | Ampuny Ceretaria Meno/Jointa<br>Doller Office Rent Control Created by Tricia McKenney |                                                   |          |           |                    |                    |                        |                                |          |      |                         |                    |               |
| Return Reason    | Damaged                                                                               |                                                   |          |           |                    |                    |                        |                                |          |      |                         |                    |               |
| Return Date      | 04/04/2017                                                                            |                                                   |          |           |                    |                    |                        |                                |          |      |                         |                    |               |
| Supplier Invoice | Reference (empty)                                                                     |                                                   |          |           |                    |                    |                        |                                |          |      |                         |                    |               |
| Supplier RMA     | 111222333                                                                             |                                                   |          |           |                    |                    |                        |                                |          |      |                         |                    |               |
| Memo             | Several of the items were d                                                           | lamaged                                           |          |           |                    |                    |                        |                                |          |      |                         |                    |               |
| Return Lines 1   | item                                                                                  |                                                   |          |           |                    |                    |                        |                                |          |      |                         | ₿♀╟                |               |
| Return Line      | Item and Category                                                                     | Item Identifiers                                  | Quantity | Unit Cost | Unit of<br>Measure | Extended<br>Amount | Business Document Line | Business Document Line Details | Location | Memo | *Fund                   | *Cost Cente        | r             |
| ۹                | Item                                                                                  | Manufacturer Name : Elmer's Products,<br>Inc.     | 1        | 4.99      | Pack               | 4.99               | PO-1000279 - Line<br>1 | Quantity Ordered<br>10         |          |      | 001FD_L General<br>Fund | 0210CC JFK<br>PACT | ^             |
|                  | Item Description                                                                      | Manufacturer Part ID : E1591<br>UNSPSC : 44121631 |          |           |                    |                    |                        | Approved Receipt Quantity      |          |      |                         |                    |               |
|                  | Elmers(R) Washable Disappearing                                                       |                                                   |          |           |                    |                    |                        | -                              |          |      |                         |                    |               |
|                  | Pack Of 6 2 Bonus Sticks                                                              |                                                   |          |           |                    |                    |                        | Quantity Invoiced<br>0         |          |      |                         |                    |               |
|                  | Spend Category<br>512SC Office Supplies                                               |                                                   |          |           |                    |                    |                        | Quantity Returned              |          |      |                         |                    |               |
|                  |                                                                                       |                                                   |          |           |                    |                    |                        | 1                              |          |      |                         |                    | -             |
| •                |                                                                                       |                                                   |          |           |                    |                    |                        |                                |          |      |                         |                    | •             |
|                  |                                                                                       |                                                   |          |           |                    |                    |                        |                                |          |      |                         |                    |               |
|                  |                                                                                       |                                                   |          |           |                    |                    |                        |                                |          |      |                         |                    |               |
| Activity (0)     |                                                                                       |                                                   |          |           |                    |                    |                        |                                |          |      |                         |                    |               |
| (0)              |                                                                                       |                                                   |          |           |                    |                    |                        |                                |          |      |                         |                    |               |
| Туре *           | "@" to tag someone.                                                                   |                                                   |          |           |                    |                    |                        |                                |          |      |                         |                    |               |

8. Review the displayed information, and be sure to record the PO number to be able to access the Return order.

<u>Note:</u> Use the **My Recent Purchase Orders** worklet to the purchase orders with the Return order.

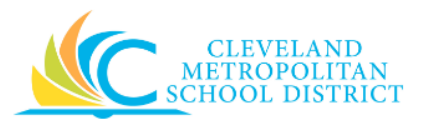

#### Discard Changes

| Discard Changes?                                            |          |  |  |  |  |  |  |  |  |
|-------------------------------------------------------------|----------|--|--|--|--|--|--|--|--|
| Are you sure you want to discard changes made on this page? |          |  |  |  |  |  |  |  |  |
|                                                             |          |  |  |  |  |  |  |  |  |
|                                                             |          |  |  |  |  |  |  |  |  |
| Discard                                                     | Continue |  |  |  |  |  |  |  |  |

 Click Discard to delete the Return order.
 <u>Note:</u> If canceling the Return after it has been saved, this pop-up window does not display, as Workday displays the View Purchase Order screen.

### Result:

You have successfully created a Return order form a purchase order.

**Note:** For additional information on this order, click to the left of **Details and Process** and review the available details.